## ※ 本機能をご利用いただく前の注意事項

本機能で照会が出来るFREIGHT明細書・B/Lコピーは、弊社ホームページからブッキングをお受け した船積み分のみです。お電話・FAXでブッキングをお受けした船積み分は照会が出来ません。 本機能のご利用をご希望の際は、あらかじめ会員登録をお願いいたします。 新規会員登録は、弊社ホームページのトップ画面左上部の下記バナーよりご登録下さい。

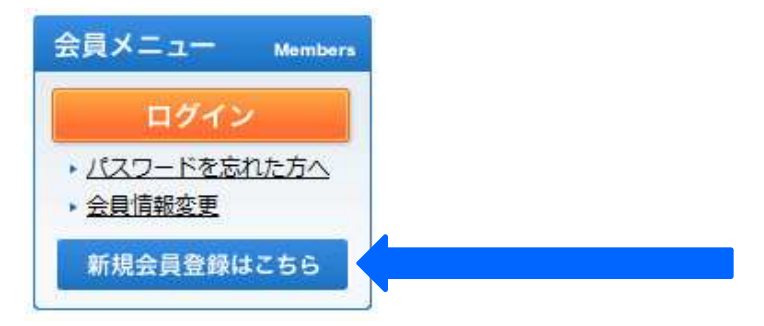

会員登録いただくと、本機能以外にも、インターネットブッキングやカーゴトレース機能など、 便利な機能がご利用いただけます。

## FREIGHT 明 細 書 ・ B/Lコ ピ ― Web 照 会 機 能 使 用 ガ イ ド

① ホームページのトップ画面左上部「会員メニュー」の"ログイン"アイコンをクリック

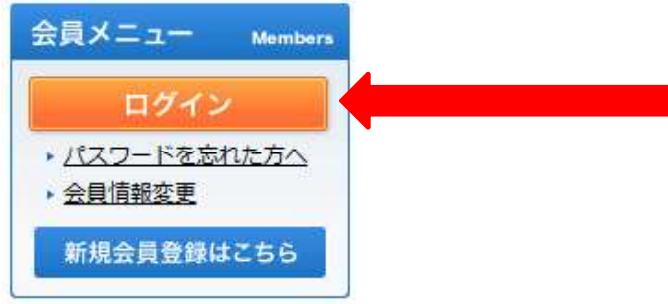

※ 既にログイン済みのお客様は、トップページ画面中央の
「各種サービス」の「フレイト明細・B/LコピーWeb照会」
をクリック。

| 各 | 種サービス                       |
|---|-----------------------------|
| þ | フレイト明細・B/Lコピー<br>Web照会(新機能) |

A 10-111 AT 455 AM 101 400

② 会員ID・PASSWORDを入力してホームページにログイン 「輸出スケジュール/ブッキング」画面右上「フレイト明細・B/Lコピー Web照会」をクリック

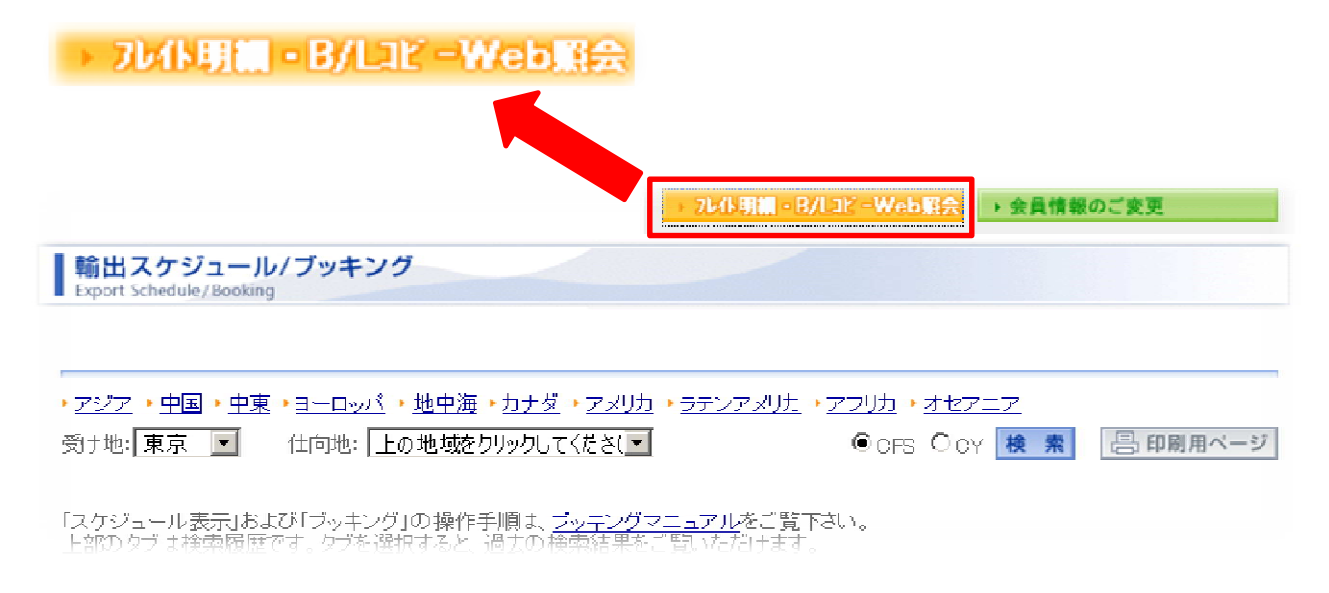

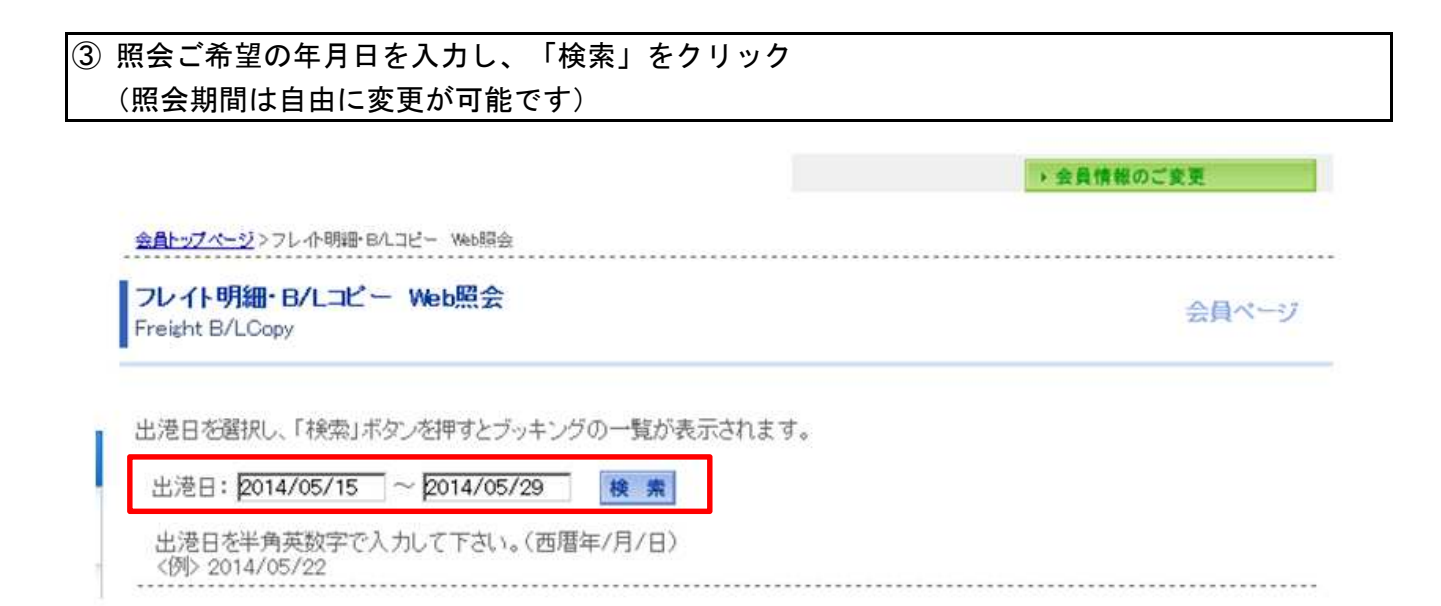

## ④ 照会期間中の船積み情報が表示されます。 照会が可能な船積み分にはPDFファイルのアイコン B/L発行の準備が完了していない船積みについてはアイコンが表示されません

| 図 前へ 次へ |        |      |         |      |             |                 |                  |  |  |
|---------|--------|------|---------|------|-------------|-----------------|------------------|--|--|
| ブッキング№. | 仕向地    | 積地   | 船名      | Voy. | 入出港日<br>到着日 | フレイト明細<br>(更新日) | B/Lコヒ*ー<br>(更新日) |  |  |
| xxxxxxx | xxxxxx | xxxx | xxxxxxx | xxxx | xxxxxxx     | -               | -                |  |  |
| xxxxxxx | xxxxxx | xxxx | XXXXXXX | xxxx | XXXXXXX     | -               | _                |  |  |
| xxxxxxx | xxxxxx | xxxx | xxxxxxx | xxxx | XXXXXXX     | XXXXXXX         | XXXXXXX          |  |  |
| 国前へ     |        |      |         |      |             |                 | 次へ国              |  |  |

## ⑤ PDFファイルのアイコンをクリックすると、下記のとおりFREIGHT明細書とB/Lコピーが 表示されます。(印刷・ファイル保存も可能です)

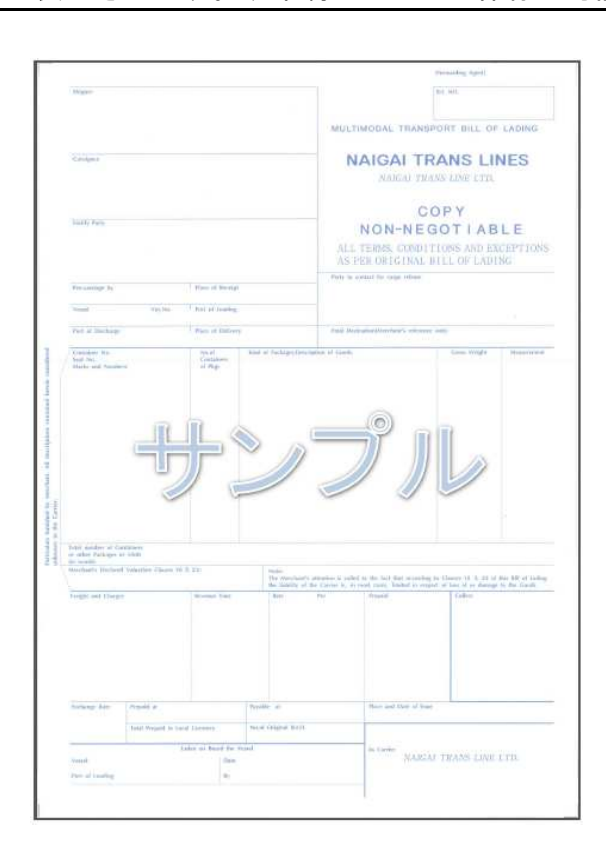

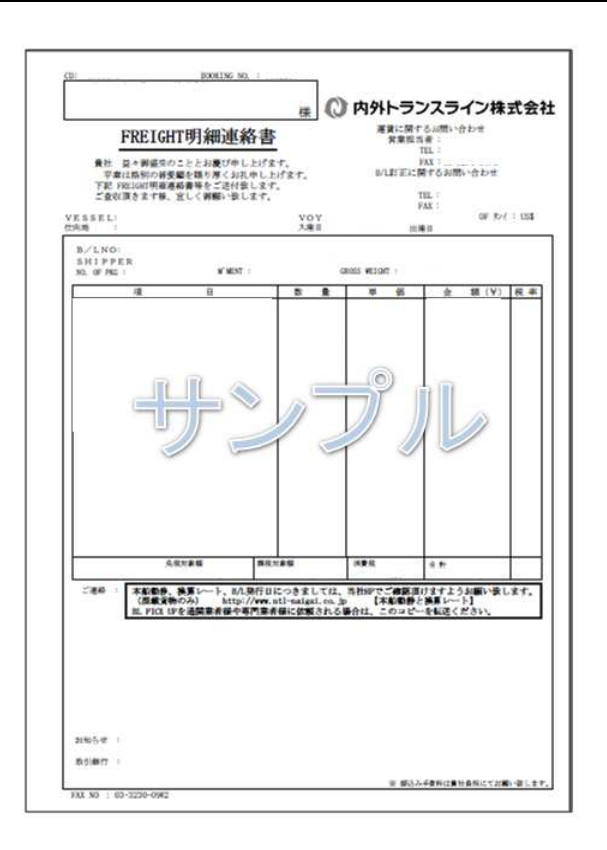